# Bruke USB-minnepinnen med Windows 10 Lenovo Factory Recovery

Gjenopprettingsprosedyrene i denne publikasjonen kan endres. Hvis du vil ha den mest oppdaterte gjenopprettingsprosedyren, går du til: http://www.lenovo.com/support

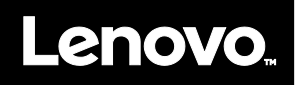

Windows<sup>®</sup> 10 Lenovo<sup>®</sup> USB-minnepinnen for fabrikkgjenoppretting lar deg gjenopprette Lenovo-datamaskinen din til et fabrikkinstallert Microsoft<sup>®</sup> Windows 10-operativsystem, eller bytte fra operativsystemet Windows 7 til operativsystemet Windows 10. Det inneholder disse elementene:

- Gjenopprettingsprogram og fabrikkinstallerte applikasjoner og enhetsdrivere
- Installasjonsfiler for Windows 10-operativsystemet
- Ytterligere innhold som programvareoppdateringer
- Før du starter gjenopprettingsprosessen kan du gjøre følgende:
- I øpet av gjenopprettingsprosessen, slettes alle filene på harddisken din, samt alle innstillingene dine. For å unngå datatap tar du en sikkerhetskopi av alle data du ønsker å beholde.
  Det anbefales at du oppretter gjenopprettingsmedier for Windows 7 i tilfelle du vil gå tilbake til Windows 7 en gang i fremtiden. Hvis du vil ha instruksjoner om hvordan du oppretter gjenopprettingsmedier, kan du se den elektroniske brukerveiledningen for datamaskinen din på http://www.lenovo.com/support.
- Visse datamaskinmodeller støtter ikke funksjonen for oppretting av Windows 7-gjenopprettingsmedier. For disse modellene kan du bestille et sett med Windows 7-gjenopprettingsplater fra Lenovos kundesenter. Du finner telefonnummeret til Lenovos kundesenter for ditt land eller område på http://www.lenovo.com/support/phone.
- Du kan kun installere og bruke én versjon av Windows-operativsystemet om gangen (Windows 7 eller Windows 10).

# Før gjenopprettingsprosessen

Før du starter gjenopprettingsprosessen, gjør du følgende:

#### For ThinkPad®-nettbrett:

- Start maskinen på nytt, og trykk og hold volum opp-knappen med en gang til ThinkPad Tablet Setup-programmet åpner. Merknader:
  - For ThinkPad X1 Tablet (maskintyper: 20GG og 20GH), trykk på «Trykk Enter eller trykk her», og trykk deretter F1 for å åpne ThinkPad Tablet Setupprogrammet.
  - Merk: Måten du åpner ThinkPad Tablet Setup-programmet på kan variere avhengig av datamaskinmodellen. Hvis du vil vite mer, kan du se den elektroniske *brukerveiledningen* for din datamaskin på

http://www.lenovo.com/support.

- 2. Velg **Restart** i hovedmenyen til ThinkPad Tablet Setup-programmet.
- 3. Velg Load Setup Defaults på omstartsskjermen. Velg Yes i

dialogboksen som vises.

- Velg Home nederst til venstre på omstartsskjermen for å gå tilbake til hovedmenyen.
- 5. Fortsett med Utføre
- gjenopprettingsprosessen.

### For andre typer Lenovo-maskiner:

- 1. Trykk på og slipp F1-tasten gjentatte ganger når du slår på maskinen. Når du hører flere lydsignaler eller ser et logoskjermbilde, slipper du F1-tasten. Setup-programmet starter.
- Gå til hovedmenyen i Setup-programmet og velg Exit eller Restart. Kontroller at OS Optimized Defaults er satt til Enabled.
- 3. Trykk på F9 for å laste inn standardinnstillingene, velg **Yes** når du blir bedt om det, og trykk på Enter.
- 4. Trykk på F10 for å lagre endringene og avslutte.
- 5. Fortsett med Utføre gjenopprettingsprosessen.

## Utføre gjenopprettingsprosessen

#### Merknader:

- Datamaskinen må ha en tilgjengelig USBkontakt for å koble til USB-minnepinnen med Windows 10 Lenovo factory recovery.
- I løpet av gjenopprettingsprosessen, slettes alle filene på harddisken din, samt alle innstillingene dine. For å unngå datatap tar du en sikkerhetskopi av alle data du ønsker å beholde.
- Pass på at maskinen er koblet til strømnettet under

gjenopprettingsprosessen.

• Etter at gjenopprettingsprosessen er ferdig, er det mulig at du må installere enkelte enhetsdrivere på nytt. Det anbefales at du bruker System Update-funksjonen i Lenovo Companion-programmet. Du finner informasjon om hvordan du får tilgang til Lenovo Companion i den elektroniske *brukerveiledningen* for din datamaskin på http://www.lenovo.com/support. Du utfører gjenopprettingsprosessen ved å gjøre følgende:

### For ThinkPad-nettbrett:

- Angi USB-minnepinnen som den første oppstartsenheten ved å gjøre følgende:
  - a. Start maskinen på nytt, og trykk og hold volum opp-knappen med en gang til ThinkPad Tablet Setup-programmet åpner.

**Merk:** Måten du åpner ThinkPad Tablet Setup-programmet på kan variere avhengig av datamaskinmodellen. Hvis du vil vite mer, kan du se den elektroniske *brukerveiledningen* for din datamaskin på

http://www.lenovo.com/support.

- b. Velg **Startup** i hovedmenyen til ThinkPad Tablet Setup-programmet.
- c. Velg Boot på oppstartsskjermen. Dra USB HDD til toppen av listen for å gjøre den til den første oppstartsenheten.
- 2. Sett en USB-adapter inn i en tilgjengelig USB-kontakt på datamaskinen, og koble

For Barcode Position Only

PN: SP40M55679 Printed in China USB-minnepinnen til USB-adapteren.

- 3. Velg **Restart** nederst til venstre på oppstartsskjermen.
- 4. Velg Exit Saving Changes på omstartsskjermen.
- Velg Yes i dialogboksen som vises. Maskinen starter på nytt, og gjenopprettingsprogrammet åpnes.
- 6. Velg språk og trykk på Neste.
- Les lisensbetingelsene, velg Jeg godtar disse betingelsene, og trykk deretter på Neste.

**Merk:** Du må godta lisensbetingelsene for å fortsette gjenopprettingsprosessen.

- 8. Velg **Ja** i dialogboksen som vises for å fortsette gjenopprettingsprosessen.
- Når gjenopprettingsprosessen er ferdig, blir du bedt om å fjerne USB-minnepinnen og starte maskinen på nytt. Fjern USBminnepinnen og velg Ja for å starte datamaskinen på nytt.

Merk: Resten av gjenopprettingsprosessen

blir utført automatisk uten at du trenger å gjøre noe. Maskinen starter på nytt og viser Microsoft<sup>®</sup> Windows-skrivebordet flere ganger, og det er mulig det ikke skjer noe på skjermen i perioder på opptil flere minutter. Dette er normalt.

- Når Windows-oppsettskjermen vises, følger du instruksjonene på skjermen for å fullføre oppsettet.
- Hvis du vil gjenopprette den opprinnelige oppstartssekvensen etter gjenopprettingen, åpner du ThinkPad Tablet Setup-programmet. Trykk på Startup, trykk på Boot, og velg første oppstartsenhet. Lagre deretter endringen og avslutt.
- For andre typer Lenovo-maskiner:
- 1. Koble USB-minnepinnen til en ledig USBkontakt på datamaskinen.
- Trykk på og slipp F12-tasten gjentatte ganger når du slår på maskinen. Bootmenyen vises.

- Velg USB-minnepinnen ved å bruke piltastene og trykke på Enter. Gjenopprettingsprogrammet åpnes.
- 4. Velg språk og klikk på Neste.
- 5. Les lisensbetingelsene, velg Jeg godtar disse betingelsene, og klikk på Neste.

**Merk:** Du må godta lisensbetingelsene for å fortsette gjenopprettingsprosessen.

- 6. Hvis datamaskinen har flere interne lagringsstasjoner, kan det hende at du blir bedt om å velge hvilken av de interne lagringsstasjonene du ønsker å gjenopprette operativsystemet på. Gjør slik:
  - a. Følg instruksjonene på skjermen for å velge en intern lagringsstasjon.

**Merk:** Sørg for at du følger instruksjonene på skjermen nøye. Hvis ikke kan gjenopprettingsprosessen mislykkes.

b. Klikk på Ja i dialogboksen som vises,

hvis du ønsker å formatere alle de interne lagringsstasjonene, eller klikk på **Nei** hvis du kun ønsker å formatere systemstasjonen.

- 7. Klikk på **Ja** i dialogboksen som vises for å fortsette gjenopprettingsprosessen.
- Når gjenopprettingsprosessen er ferdig, blir du bedt om å fjerne USBminnepinnen og starte maskinen på nytt. Fjern USB-minnepinnen og klikk på Ja for å starte datamaskinen på nytt.

**Merk:** Resten av gjenopprettingsprosessen blir utført automatisk uten at du trenger å gjøre noe. Maskinen starter på nytt og viser Microsoft Windows-skrivebordet flere ganger, og det er mulig det ikke skjer noe på skjermen i perioder på opptil flere minutter. Dette er normalt.

 Når Windows-oppsettskjermen vises, følger du instruksjonene på skjermen for å fullføre oppsettet.

Andre utgave (juli 2016) © Copyright Lenovo 2015, 2016.

MERKNAD OM BEGRENSEDE RETTIGHETER: Hvis data eller programvare blir levert i henhold til en GSA-kontrakt (General Services Administration), er bruk, reproduksjon eller avgivelse underlagt begrensningene i kontrakt nummer GS-35F-05925.

Lenovo, Lenovo-logoen og ThinkPad er varemerker for Lenovo i USA og/eller andre land. Microsoft og Windows er varemerker for Microsoft-gruppen. Andre navn kan være varemerker for andre selskaper. Sluttbrukere kan ikke låne ut, leie, lease eller på annen måte overføre mediene som er levert for gjenopprettingsformål, til andre brukere unntatt slik det er tillatt i lisensavtalen for det aktuelle produktet.